## MORTHWESTERN STATE

## Logging Into Moodle

To log in to Moodle, first you must sign in to the myNSU website.

## https://my.nsula.edu

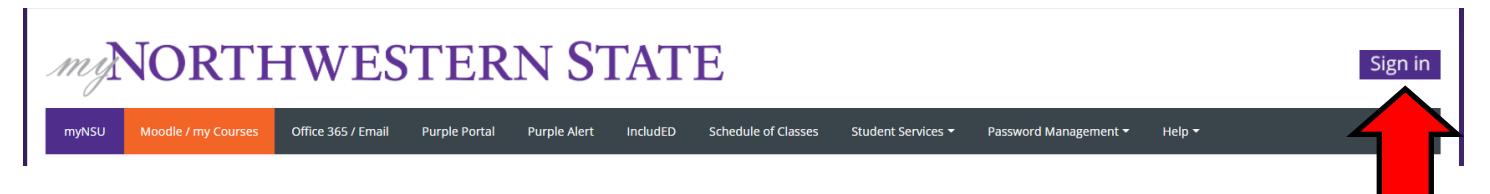

Click on the Sign in button.

Sign in using your NSU email address and password.

Once you have signed in, click on Moodle / my Courses to go to the Moodle Dashboard.

|                                                                 | myNSU | Moodle / my Courses |      |           |            |
|-----------------------------------------------------------------|-------|---------------------|------|-----------|------------|
|                                                                 |       |                     |      |           |            |
| Once logged, at the top of the screen, click <b>My courses.</b> |       | Ay courses.         | Home | Dashboard | My courses |

Course Overview provides a list of courses. To view courses for the current semester, use the filter below Course Overview and choose "In progress."

To enter a course, click on the course name.

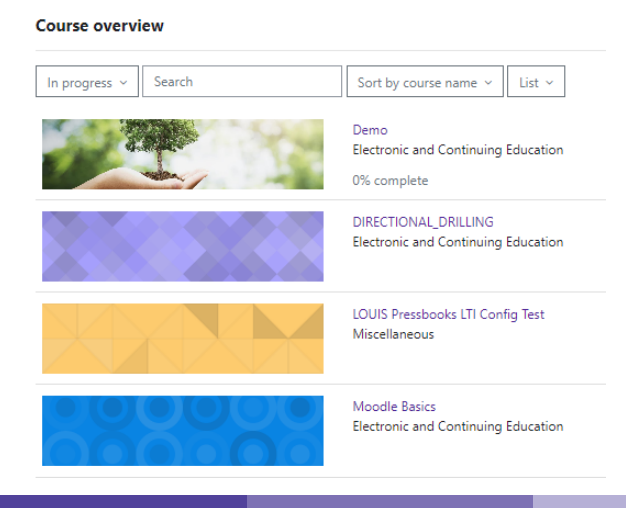

Moodle v. 4.3 Updated 9/24